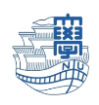

## Macmail Exchange 設定

「長崎大学 Office365 アカウント」が必要となります。 長崎大学 Office 365 アカウントは以下の通りです。

【ユーザー名】

<mark>長大 ID</mark>@ms.nagasaki-u.ac.jp 例)<mark>aa87654321</mark>@ms.nagasaki-u.ac.jp

【パスワード】

長大 ID 用のパスワード

※Webメールにサインインした後に設定下さい。

I. Macmail を起動します。

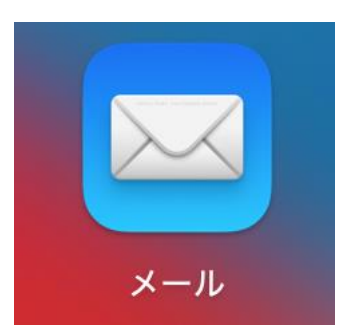

2. 【メール】→【アカウントを追加...】をクリックします。

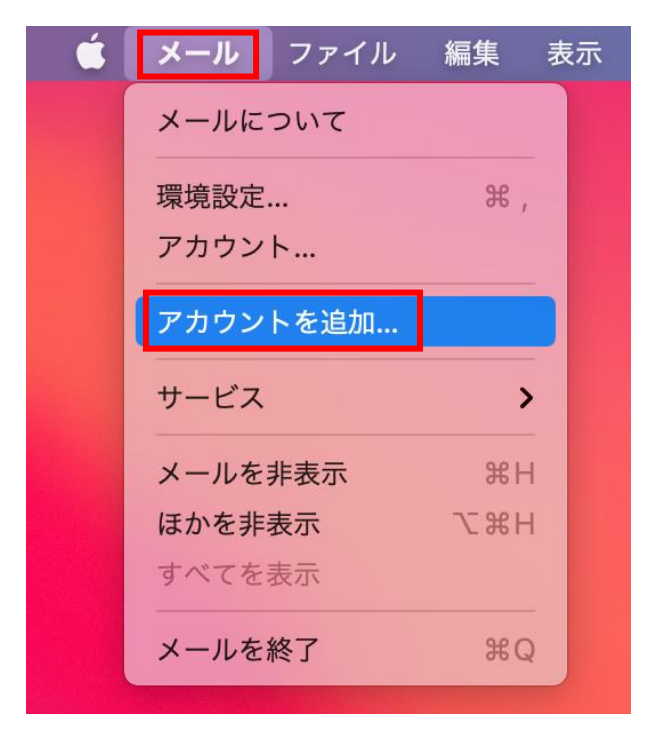

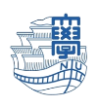

 下記の様な画面が出た場合は、【Microsoft Exchange】をクリックし、【続ける】をクリックし ます。

メールアカウントのプロバイダを選択...

?

| $\bigcirc$ | iCloud             |
|------------|--------------------|
| 0          | Microsoft Exchange |
| $\bigcirc$ | Google             |
| $\bigcirc$ | yahoo!             |
| $\bigcirc$ | Aol.               |
| $\bigcirc$ | その他のメールアカウント       |
|            | キャンセル 続ける          |

 名前を入力し、メールアドレスに【長崎大学 Office365 アカウント】を入力し、【サインイン】を クリックします。

| Microsoft Exchange<br>最初に、次の情報を入力してください:                     | E                                                                                  |
|--------------------------------------------------------------|------------------------------------------------------------------------------------|
| 名前: nagasaki taro<br>メールアドレス: aa12345678@ms.nagasaki-u.ac.jp | 長崎大学 Office365 アカウントを<br>入力します。                                                    |
| キャンセル サインイン                                                  | <mark>&lt;長大 ID&gt;@ms.nagasaki-u.ac.jp</mark><br>例)aa12345678@ms.nagasaki-u.ac.jp |

5. 下記の画面が表示されたら、【サインイン】をクリックします。

| Microsoft                       | Exchange               |
|---------------------------------|------------------------|
| MicrosoftでExchangeアカウントにサイン     | インしますか?                |
| Exchangeアカウント情報を検出するために、<br>ます。 | メールアドレスはMicrosoftに送信され |
| キャンセル                           | 手動構成 サインイン             |

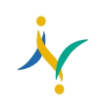

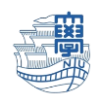

6. パスワードに【長大 ID 用のパスワード】を入力し、【サインイン】をクリックします。

| 組織アカウントな        | を使用してサインインしてください |  |
|-----------------|------------------|--|
| aa12345678@ms.n | nagasaki-u.ac.jp |  |
| •••••           |                  |  |
| サインイン           |                  |  |
|                 |                  |  |
| 0.000           |                  |  |

7. 【承諾】をクリックします。

| aa12345678 @ms.nagasa                                                                                                    | aki-u.ac.jp                                                                       |                                                               |
|----------------------------------------------------------------------------------------------------|-----------------------------------------------------------------------------------|---------------------------------------------------------------|
| 要求されている                                                                                                    | アクセス許                                                                             | F可                                                            |
| Apple Internet Accounts<br>Apple Inc. 🏟                                                                                      | 5                                                                                 |                                                               |
| このアプリで必要なアクセン                                                                                                    | ス許可:                                                                              |                                                               |
| ✓ Maintain access to data                                                                                                    | a you have given it                                                               | access to                                                     |
| ✓ View your basic profile                                                                                                    |                                                                                   |                                                               |
| ✓ Access your mailboxes                                                                                                    |                                                                                   |                                                               |
| これらのアクセス許可を受け入れ<br>に関する声明で指定されていると<br>許可することを意味します。確認<br>よって提供されていません。これ<br>https://myapps.microsoft.com<br>このアプリは疑わしいと思われます | ることは、サービス利<br>おりにこのアプリがデ<br>を行うための利用規約<br>らのアクセス許可は<br>で変更できます。 詳/<br>すか? こちらでご報告 | 用規約とプライバシー<br>ータを使用することを<br><b>へのリンクが発行元に</b><br>細の表示<br>ください |
|                                                                                                    |                                                                                   |                                                               |
|                                                                                                    | キャンセル                                                                             | 承諾                                                            |

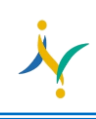

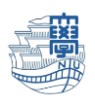

8. 【完了】をクリックします。

| Microsoft Exchange<br>このアカウントで使用するアプリケーションを選択してください: |  |
|------------------------------------------------------|--|
| ☑ ☑ メール                                              |  |
| ☑ 💽 連絡先                                              |  |
| ☑ 17 カレンダー                                           |  |
| 🗹 📒 リマインダー                                           |  |
| ✓ = ×=                                               |  |
| キャンセル 戻る 完了                                          |  |

7. 下記の画面が表示される場合は、【 "メール" でのアクティビティを保護しない】を選択し、【続ける】をクリックします。

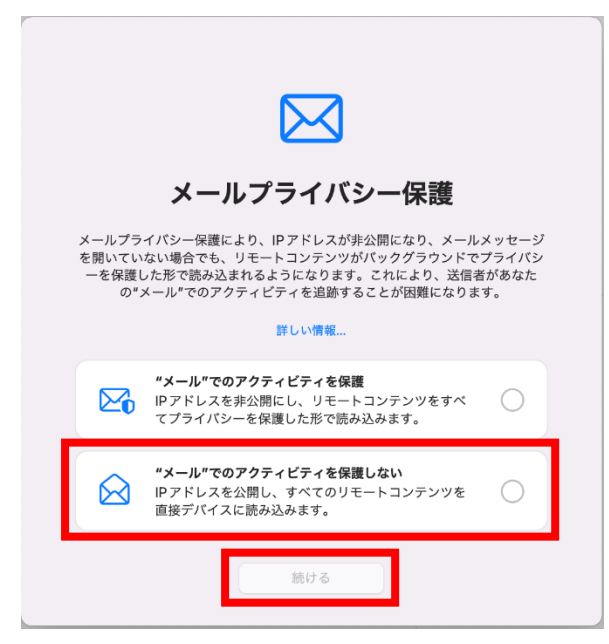

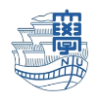

10.【メール】→【環境設定...】をクリックします。

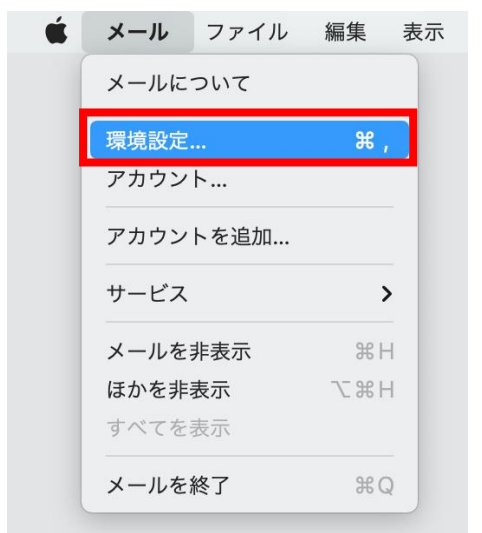

11.【アカウント】をクリックします。

|                  |                       |                 | アカウント               |                 |       |             |      |  |
|------------------|-----------------------|-----------------|---------------------|-----------------|-------|-------------|------|--|
| <b>653</b><br>一般 | <b>@</b><br>アカウント     | 区 送惑メール ご       | Aa<br>フォントとカラー      | <b>〇〇</b><br>表示 | 「作成   | x Jun<br>署名 | シュール |  |
| Exch             | n <b>ange</b><br>ange | 7               | 7カウント情報             | メールボック          | 7スの特性 | サーバ設定       | :    |  |
| ( naga<br>IMAP   | asaki                 | ユーザ名:<br>パスワード: | ● mag<br>● 接続設<br>な | asaki-u.ac      | .jp   |             |      |  |

12.旧サーバを選択し、【サーバ設定】をクリックします。

| • • •                                                                                                    |         | アカウント           |                 |            |           |        |
|----------------------------------------------------------------------------------------------------|---------|-----------------|-----------------|------------|-----------|--------|
| <ul><li> () () (</li></ul> | 送惑メール フ | Aa<br>ォントとカラー   | <b>〇〇</b><br>表示 | 「作成        | x分小<br>署名 | シュール   |
| 新サーパ<br>MAP                                                                                                    | 7       | カウント情報 🛛 🔉      | ベールボック          | フスの特性      | サーバ設定     |        |
| ◎ 旧サーバ                                                                                                    | 受信用メール  | サーバ (IMAP)      |                 |            |           |        |
| IMAP                                                                                                    | ユーザ名:   | aa12345678@n    | ns.nagasa       | ki-u.ac.jp |           |        |
|                                                                                                    | パスワード:  | •••••           |                 |            |           |        |
|                                                                                                    | ホスト名:   | outlook.office3 | 65.com          |            |           |        |
|                                                                                                    |         | 接続設定を自動         | 的に管理            |            |           |        |
|                                                                                                    | ポート:    | 993             |                 |            | 🛛 🔽 TLS/S | SSLを使用 |
|                                                                                                    | 認証:     | パスワード           |                 |            |           | 0      |
|                                                                                                    |         | IMAPの詳細設定       |                 |            |           |        |
|                                                                                                    | 送信用メール  | サーバ (SMTP)      |                 |            |           |        |
|                                                                                                    | アカウント:  | ms.nagasaki-u   | .ac.jp          |            |           | 0      |
|                                                                                                    | ユーザ名:   | aa12345678@n    | ns.nagasa       | ki-u.ac.jp |           |        |
|                                                                                                    | パスワード:  | •••••           | •               |            |           |        |

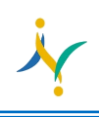

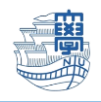

13.送信用メールサーバ (SMTP)のアカウントをクリックし、新サーバに変更します。 変更がうまくいかない場合は、Macmailを再起動してください。

|                                                                                                    |         | アカウント          |                 |      |            |        |
|----------------------------------------------------------------------------------------------------|---------|----------------|-----------------|------|------------|--------|
| <ul><li> () () (</li></ul> | 送惑メール フ | Aa<br>オントとカラー  | <b>〇〇</b><br>表示 | 「作成  | ×Jrn<br>署名 | ビルール   |
| 新サーバ<br>IMAP                                                                                                    | 7       | カウント情報 🗌 🔉     | <b>ヽ</b> ールボック  | スの特性 | サーバ設定      |        |
|                                                                                                    | 受信用メール  | サーバ (IMAP)     |                 |      |            |        |
| IMAP                                                                                                    | ユーザ名:   | 10000100       |                 |      |            |        |
|                                                                                                    | パスワード:  | •••••          |                 |      |            |        |
|                                                                                                    | ホスト名:   | mboxhost.naga  | saki-u.ac.j     | р    |            |        |
|                                                                                                    |         | 接続設定を自動        | 的に管理            |      |            |        |
|                                                                                                    | ポート:    | 993            |                 |      | TLS/       | SSLを使用 |
|                                                                                                    | 認証:     | パスワード          |                 |      |            | 0      |
|                                                                                                    |         | IMAPの詳細設定      |                 |      |            |        |
|                                                                                                    | 送信用メール  | サーバ(SMTP)      |                 |      |            |        |
|                                                                                                    | アカウント   | nagasaki-u.ac. | jp              |      |            | 0      |
|                                                                                                    | ユーザ名:   | なし             |                 |      |            |        |
|                                                                                                    | パスワード:  | 新サーバ           |                 |      |            |        |
|                                                                                                    | ホスト名:   | ✔ 旧サーバ         |                 |      |            |        |
|                                                                                                    |         | SMTPサーバリ       | リストを編集          | l    |            |        |
|                                                                                                    | ポート:    | 587            |                 |      | TLS/       | SSLを使用 |
|                                                                                                    | 認証:     | パスワード          |                 |      |            | 0      |
| + -                                                                                                    |         |                |                 |      |            |        |

|4.【作成】をクリックします。

| ● ● ● ● 作成                                                                                                    |
|----------------------------------------------------------------------------------------------------|
| (i) (i)< |
| 作成:                                                                                                    |
| メッセージのフォーマット: リッチテキスト 📀                                                                                                    |
| スペルチェック: 入力中 📀                                                                                                    |
| □ 自動的に自分を Cc:                                                                                                    |
| アドレスの設定:                                                                                                    |
| ✔ グループに送信するときにすべてのメンバーのアドレスを表示                                                                                                    |
| アドレスが次で終わらないものに色を変える @example.com, @example.org                                                                                                    |
| 新規メッセージの送信元: 💼 💶 🖬 agasaki-u.ac.jp> 📀                                                                                                    |
| 返信レイアウト:                                                                                                    |
| 受信メッセージと同じフォーマットを使用<br>リッチテキストまたは標準テキストを使って返信します                                                                                                    |
| ✔ 元のメッセージのテキストを引用                                                                                                    |
| ✓ 引用マークを増やす                                                                                                    |
| 返信または転送でのテキストの引用:                                                                                                    |
| ○ 元のメッセージテキストをすべて引用                                                                                                    |
| ○ 選択したテキストを引用し、選択部分がなければすべてのテキストを引用 ?                                                                                                    |

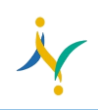

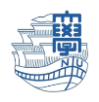

15.【新規メッセージの返信元】が旧サーバになっている場合は、新サーバに変更して下さい。

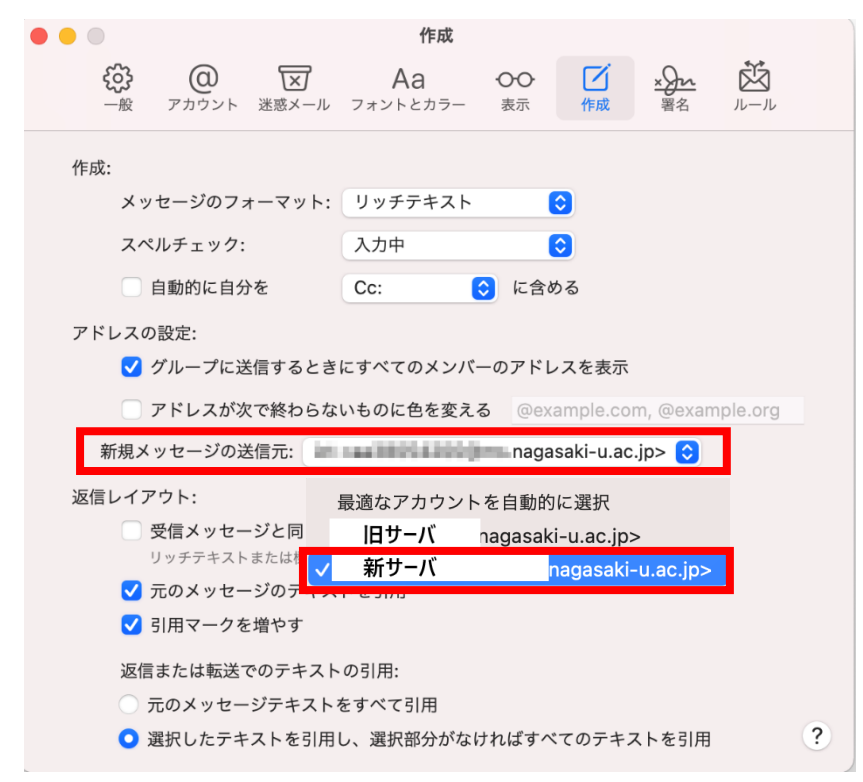

16.主な設定は以上です。